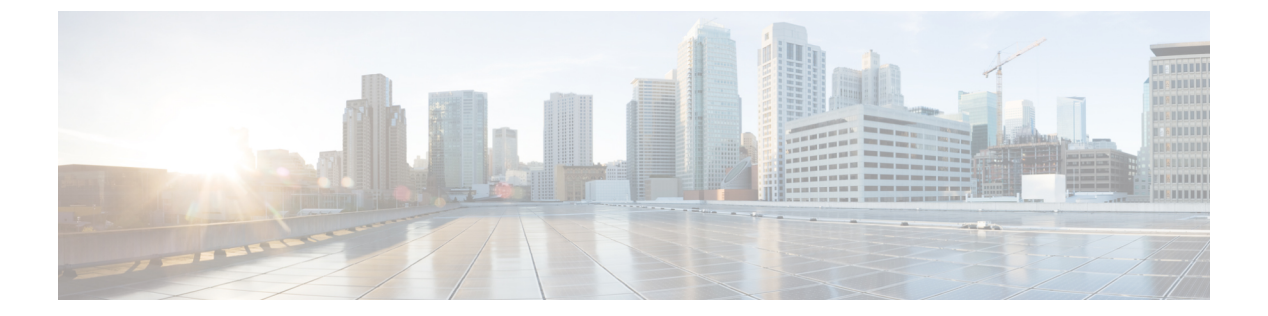

# SPAN の設定

この章では、Cisco NX-OS デバイス上のポート間のトラフィックを分析するようにイーサネット スイッチド ポート アナライザ (SPAN)を設定する方法について説明します。

この章の内容は、次のとおりです。

- SPAN の概要, 1 ページ
- SPAN のライセンス要件, 4 ページ
- SPAN の前提条件, 4 ページ
- SPAN の注意事項および制約事項, 4 ページ
- SPAN のデフォルト設定, 5 ページ
- SPAN の設定, 5 ページ
- SPAN の設定確認, 10 ページ
- SPAN のコンフィギュレーション例, 10 ページ

# SPAN の概要

SPAN は、外付けアナライザが接続された宛先ポートに SPAN セッション トラフィックを送ることで、送信元ポート間のすべてのトラフィックを分析します。

ローカルデバイス上で、SPAN セッションでモニタする送信元と宛先を定義できます。

## SPAN 送信元

トラフィックを監視できる監視元インターフェイスのことを SPAN 送信元と呼びます。送信元で は、監視するトラフィックを指定し、さらに入力、出力、または両方向のトラフィックをコピー するかどうかを指定します。 SPAN 送信元には次のものが含まれます。

•イーサネットポート(サブインターフェイスではない)

#### •ポートチャネル

・コントロールプレーン CPU への帯域内インターフェイス。

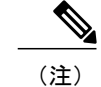

SPAN 送信元としてスーパーバイザインバンドインターフェイスを指定する と、デバイスはスーパーバイザハードウェアに入力方向に到達したすべての パケットをモニタします。

```
• VLAN
```

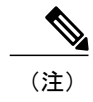

VLAN を SPAN 送信元として指定すると、VLAN 内でサポートされているす べてのインターフェイスが SPAN 送信元になります。

(注)

1 つの SPAN セッションに、上述の送信元を組み合わせて使用できます。

#### 送信元ポートの特性

SPAN 送信元ポートには、次の特性があります。

- ・送信元ポートとして設定されたポートを宛先ポートとしても設定することはできません。
- ・スーパーバイザ帯域内インターフェイスを SPAN 送信元として使用する場合、次のパケット がモニタされます。
  - 。スーパーバイザハードウェアに着信するすべてのパケット(入力)
  - 。スーパーバイザハードウェアによって生成されるすべてのパケット(出力)

## **SPAN** 宛先

SPAN 宛先とは、送信元ポートを監視するインターフェイスを指します。 宛先ポートは SPAN 送 信元からコピーされたトラフィックを受信します。 SPAN 宛先には、次のものが含まれます。

- •アクセス モードまたはトランク モードのイーサネット ポート
- •アクセスモードまたはトランクモードのポートチャネル
- Cisco Nexus 9300 シリーズ スイッチのアップリンク ポート

### 宛先ポートの特性

SPAN 宛先元ポートには、次の特性があります。

- 宛先ポートとして設定されたポートを送信元ポートとしても設定することはできません。
- ・宛先ポートは、一度に1つの SPAN セッションだけで設定できます。
- 宛先ポートはスパニングツリーインスタンスに関与しません。SPAN 出力にはブリッジプロトコルデータユニット(BPDU)スパニングツリープロトコル hello パケットが含まれます。
- 指定のセッション用に設定されたすべての SPAN 宛先は、すべてのスパンされたトラフィックを受信します。

## SPAN セッション

モニタする送信元と宛先を指定する SPAN セッションを作成できます。

サポートされる SPAN セッション数に関する情報については、『*Cisco Nexus 9000 Series NX-OS Verified Scalability Guide*』を参照してください。

この図では、SPAN の設定を示します。3 つのイーサネット ポート上のパケットが宛先ポートの イーサネット2/5 にコピーされます。コピーされるのは、指定した方向のトラフィックだけです。

#### 図 1:SPANの設定

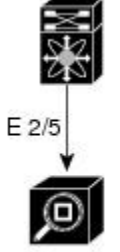

| Network an | nalyzer |
|------------|---------|

| Source<br>Port | Direction | Destination<br>Ports |
|----------------|-----------|----------------------|
| E 2/1          | Rx        | E 2/5                |
| E 2/2          | Rx, Tx    |                      |
| E 2/3          | Тх        |                      |

## High Availability (高可用性)

SPAN 機能はステートレス リスタートおよびステートフル リスタートをサポートします。 リブー トまたはスーパーバイザスイッチオーバー後に、実行コンフィギュレーションを適用します。 ハ イ アベイラビリティの詳細については、『Cisco Nexus 9000 Series NX-OS High Availability and Redundancy Guide』を参照してください。

# SPAN のライセンス要件

| 製品             | ライセンス要件                                                                                                    |
|----------------|----------------------------------------------------------------------------------------------------|
| Cisco<br>NX-OS | SPAN にはライセンスは不要です。 ライセンス パッケージに含まれていない機能<br>は nx-os イメージにバンドルされており、無料で提供されます。 Cisco NX-OS ライ<br>センス方式の詳細については、『Cisco NX-OS Licensing Guide』を参照してくださ<br>い。 |

# **SPAN**の前提条件

SPAN の前提条件は、次のとおりです。

各デバイス上で、まず所定の SPAN 設定をサポートするポートを設定する必要があります。
 詳細については、『Cisco Nexus 9000 Series NX-OS Interfaces Configuration Guide』を参照してください。

## SPAN の注意事項および制約事項

SPAN には、次の注意事項と制限事項があります。

- SPAN セッションの制限については、『Cisco Nexus 9000 Series NX-OS Verified Scalability Guide』 を参照してください。
- SPAN は、管理ポートではサポートされません。
- ・すべてのスパンのレプリケーションはハードウェアで行われます。 スーパーバイザ CPU は 関与しません。
- ・宛先ポートは、一度に1つの SPAN セッションだけで設定できます。
- ・ポートをソースポートと宛先ポートの両方として設定することはできません。
- ・SPAN ACL はレイヤ3インターフェイス(入力のみ)でのみサポートされます。
- ・SPAN 宛先ポートへの VLAN ACL リダイレクトはサポートされません。
- SPAN セッションに、送信方向または送信および受信方向でモニタされている送信元ポート が含まれている場合、パケットが実際にはその送信元ポートで送信されなくても、これらの ポートを受け取るパケットが SPAN の宛先ポートに複製される可能性があります。 ソース ポート上でのこの動作の例を、次に示します。

。フラッディングから発生するトラフィック

。ブロードキャストおよびマルチキャスト トラフィック

- 送信元ポートで SPAN をイネーブルにしてから、動作上アクティブになることができます。 レイヤ2ポートの場合、これらのポートが含まれる VLAN にフラッディングされるトラフィッ クは、リンクがポートに接続されていない場合でもキャプチャされます。
- VLAN SPAN がモニタするのは、VLAN のレイヤ2ポートが受信するトラフィックだけです。
- •SPAN セッションを設定できるのはローカル デバイス上だけです。
- SPAN は、入力送信元セッションだけをサポートします。
- SPAN はレイヤ3モードでサポートされます。 レイヤ3サブインターフェイスはサポートされません。
- Inter-VLAN ルーティングが、レイヤ2マルチパス(L2MP)全体でイネーブルのときにコア インターフェイスをスパンする場合、コアインターフェイスから出て行くトラフィックを キャプチャすることはできません。
- Cisco NX-OS は、送信元インターフェイスがホストインターフェイスポートチャネルでないときは、リンク層検出プロトコル(LLDP)またはリンク集約制御プロトコル(LACP)パケットをスパンしません。
- SPAN セッションは、セッションの送信元がスーパーバイザのイーサネットインバンドイン ターフェイスの場合、ARP 要求および Open Shortest Path First (OSPF) プロトコル hello パ ケットのようなスーパーバイザに到達するブロードキャストまたはマルチキャスト MAC ア ドレスを持つパケットをキャプチャできません。これらのパケットをキャプチャするには、 SPAN セッションの送信元として物理インターフェイスを使用する必要があります。

# SPAN のデフォルト設定

次の表に、SPAN パラメータのデフォルト設定を示します。

| パラメータ (Parameters) | デフォルト            |
|--------------------|------------------|
| SPAN セッション         | シャットステートで作成されます。 |

## SPAN の設定

この機能の Cisco NX-OS コマンドは、Cisco IOS のコマンドと異なる場合があります。

### SPAN セッションの設定

SPAN セッションを設定できるのはローカル デバイス上だけです。 デフォルトでは、SPAN セッションはシャット ステートで作成されます。

<sup>(:+)</sup> 

(注)

双方向性の従来のセッションでは、トラフィックの方向を指定せずにセッションを設定できま す。

### はじめる前に

アクセスモードまたはトランクモードで宛先ポートを設定する必要があります。 詳細については、『Cisco Nexus 9000 Series NX-OS Interfaces Configuration Guide』を参照してください。

#### 手順

|               | コマンドまたはアクション                                                                                           | 目的                                                                                                    |
|---------------|----------------------------------------------------------------------------------------------------|----------------------------------------------------------------------------------------------------|
| ステップ1         | <b>configure terminal</b><br>例:<br>switch# configure terminal<br>switch(config)#                       | グローバル コンフィギュレーションモードを開<br>始します。                                                                                                    |
| ステップ <b>2</b> | interface interface slot/port<br>例:<br>switch(config)# interface<br>ethernet 2/5<br>switch(config-if)# | 選択したスロットおよびポート上でインターフェ<br>イスコンフィギュレーションモードを開始しま<br>す。                                                                                                    |
| ステップ <b>3</b> | <pre>switchport     // // // // // // // // // // // //</pre>                                          | 選択したスロットおよびポートまたはポート範<br>囲でスイッチポートパラメータを設定します。                                                                                                    |
| ステップ4         | <pre>switchport monitor [ingress [learning]] 例: switch(config-if)# switchport monitor</pre>            | <ul> <li>SPAN 宛先としてスイッチポート インターフェ<br/>イスを設定します。</li> <li>ingress: SPAN 宛先ポートが特定の TCP パ<br/>ケットストリームを中断するパケットを注<br/>入できるようにします。</li> <li>ingress learning: SPAN 宛先ポートがパケッ<br/>トを注入できるようにし、MAC アドレス<br/>の学習を可能にします。</li> </ul> |
| ステップ5         | ステップ2~4を繰り返して、追<br>加の SPAN 宛先でモニタリングを<br>設定します。                                                        | (任意)                                                                                                    |
| ステップ6         | no monitor session session-number<br>例:<br>switch(config)# no monitor<br>session 3                     | 指定した SPAN セッションのコンフィギュレー<br>ションを消去します。 新しいセッション コン<br>フィギュレーションは、既存のセッションコン<br>フィギュレーションに追加されます。                                                                                                    |

I

|               | コマンドまたはアクション                                                                                                    | 目的                                                                                                    |
|---------------|----------------------------------------------------------------------------------------------------|----------------------------------------------------------------------------------------------------|
| ステップ1         | <pre>monitor session session-number [shut] 例: switch(config) # monitor session 3 rx switch(config-monitor) #  例: switch(config) # monitor session 3 tx switch(config-monitor) #</pre>                                                                                                    | モニタコンフィギュレーションモードを開始し<br>ます。新しいセッションコンフィギュレーショ<br>ンは、既存のセッションコンフィギュレーショ<br>ンに追加されます。デフォルトでは、セッショ<br>ンが shut ステートで作成されます。このセッ<br>ションは、ローカル SPAN セッションです。オ<br>プションの shut キーワードは、選択したセッ<br>ションに対して shut ステートを指定します。                                                                                                    |
|               | 例:<br>switch(config)# monitor session<br>3 shut<br>switch(config-monitor)#                                                                                                    |                                                                                                    |
| ステップ8         | description description<br>例:<br>switch(config-monitor)#<br>description my_span_session_3                                                                                                    | セッションの説明を設定します。デフォルトで<br>は、説明は定義されません。説明には最大 32<br>の英数字を使用できます。                                                                                                    |
| ステップ <b>9</b> | source {interface type   vlan {number<br>  range} } [rx   tx   both]<br>例:<br>switch (config-monitor) # source<br>interface ethernet 2/1-3,<br>ethernet 3/1 rx<br>例:<br>switch (config-monitor) # source<br>interface port-channel 2<br>例:<br>switch (config-monitor) # source<br>interface sup-eth 0 both<br>例:<br>switch (config-monitor) # source<br>vlan 3, 6-8 rx<br>例:<br>switch (config-monitor) # source<br>interface ethernet 101/1/1-3 | 送信元およびパケットをコピーするトラフィッ<br>クの方向を設定します。一定範囲のイーサネッ<br>トポート、ポートチャネル、インバンドイン<br>ターフェイス、または一定範囲のVLAN。<br>送信元は1つ設定することも、またはカンマで<br>区切った一連のエントリとして、または番号の<br>範囲として、複数設定することもできます。最<br>大128のインターフェイスを指定できます。<br>コピーするトラフィック方向を、入力(rx)、<br>出力(tx)、または両方向(both)として指定で<br>きます。デフォルトは both です。<br>(注) 送信元VLANは、入力(rx)方向にの<br>みサポートされます。<br>単一方向のセッションには、送信元の方向はセッ<br>ションで指定された方向に一致する必要があり<br>ます。 |
| ステップ 10       | ステップ9を繰り返して、すべて<br>の SPAN 送信元を設定します。                                                                                                    | (任意)                                                                                                    |

٦

|                | コマンドまたはアクション                                                                                                    | 目的                                                                                                    |
|----------------|----------------------------------------------------------------------------------------------------|----------------------------------------------------------------------------------------------------|
| ステップ11         | filter vlan {number   range}<br>例:<br>switch(config-monitor)# filter<br>vlan 3-5, 7                                                    | (任意)<br>設定された送信元から選択する VLAN を設定し<br>ます。 VLAN は1つ設定することも、またはカ<br>ンマで区切った一連のエントリとして、または<br>番号の範囲として、複数設定することもできま<br>す。                                                                                                    |
| ステップ <b>12</b> | ステップ11を繰り返して、すべて<br>の送信元 VLAN のフィルタリング<br>を設定します。                                                                                      | (任意)                                                                                                    |
| ステップ <b>13</b> | filter access-group acl-filter<br>例:<br>switch(config-monitor)# filter<br>access-group ACL1                                            | (任意)<br>ACL を SPAN セッションにアソシエートしま<br>す。                                                                                                    |
| ステップ 14        | destination interface type {number  <br>range}<br>例:<br>switch(config-monitor)#<br>destination interface ethernet<br>2/5, ethernet 3/7 | <ul> <li>コピーする送信元パケットの宛先を設定します。</li> <li>宛先は1つ設定することも、またはカンマで区切った一連のエントリとして、または番号の範囲として、複数設定することもできます。最大</li> <li>128のインターフェイスを指定できます。</li> <li>(注) SPAN宛先ポートは、アクセスポートまたはトランクポートのどちらかにする必要があります。</li> <li>(注) すべての宛先ポートでモニタモードをイネーブルにする必要があります。</li> </ul> |
| ステップ 15        | ステップ14を繰り返して、すべて<br>の SPAN 宛先ポートを設定しま<br>す。                                                                                            | (任意)<br>一                                                                                                    |
| ステップ16         | no shut<br>例:<br>switch(config-monitor)# no shut                                                                                       | SPANセッションをイネーブルにします。デフォ<br>ルトでは、セッションはシャットステートで作<br>成されます。                                                                                                    |
| ステップ <b>17</b> | <pre>show monitor session {all   session-number   range session-range} [brief] 例: switch(config-monitor)# show monitor session 3</pre> | (任意)<br>SPAN 設定を表示します。                                                                                                    |
| <br>ステップ 18    | copy running-config startup-config<br>例:<br>switch(config)# copy<br>running-config startup-config                                      | (任意)<br>実行コンフィギュレーションを、スタートアッ<br>プ コンフィギュレーションにコピーします。                                                                                                    |

ſ

## SPAN セッションのシャットダウンまたは再開

SPAN セッションをシャットダウンすると、送信元から宛先へのパケットのコピーを切断するこ とができます。1 セッションをシャット ダウンしてハードウェア リソースを解放し、別のセッ ションをイネーブルにできます。デフォルトでは、SPAN セッションはシャット ステートで作成 されます。

SPAN セッションを再開(イネーブルに)すると、送信元から宛先へのパケットのコピーを再開 できます。すでにイネーブルになっていて、動作状況がダウンの SPAN セッションをイネーブル にするには、そのセッションをいったんシャットダウンしてから、改めてイネーブルにする必要 があります。

SPAN セッションのシャットステートおよびイネーブルステートは、グローバルまたはモニタコ ンフィギュレーションモードのどちらのコマンドでも設定できます。

#### 手順

|               | コマンドまたはアクション                                                                                           | 目的                                                                                                    |
|---------------|----------------------------------------------------------------------------------------------------|----------------------------------------------------------------------------------------------------|
| ステップ1         | <b>configure terminal</b><br>例:<br>switch# configure terminal<br>switch(config)#                       | グローバル コンフィギュレーションモードを開始し<br>ます。                                                                                                    |
| ステップ <b>2</b> | <pre>[no] monitor session {session-range   all} shut 何 : switch(config)# monitor session 3 shut</pre>  | 指定の SPAN セッションをシャットダウンします。<br>デフォルトでは、セッションはシャット ステートで<br>作成されます。<br>コマンドの no 形式は、指定された SPAN セッション<br>を再開(イネーブルに)します。 デフォルトでは、<br>セッションはシャット ステートで作成されます。            |
|               |                                                                                                    | <ul> <li>(注) モニタセッションがイネーブルで動作状況<br/>がダウンの場合、セッションをイネーブル<br/>にするには、最初に monitor session shut コ<br/>マンドを指定してから、no monitor session<br/>shut コマンドを続ける必要があります。</li> </ul> |
| ステップ3         | <pre>monitor session session-number 例: switch(config)# monitor session 3 switch(config-monitor)#</pre> | モニタ コンフィギュレーション モードを開始しま<br>す。新しいセッション コンフィギュレーションは、<br>既存のセッション コンフィギュレーションに追加さ<br>れます。                                                                             |

|       | コマンドまたはアクション                                                                                         | 目的                                                                        |
|-------|----------------------------------------------------------------------------------------------------|---------------------------------------------------------------------------|
| ステップ4 | [no] shut<br>例:                                                                                      | SPAN セッションをシャットダウンします。 デフォ<br>ルトでは、セッションはシャット ステートで作成さ<br>れます。            |
|       | Switch(config-monitor)# Shit                                                                         | コマンドの no 形式は SPAN セッションをイネーブル<br>にします。 デフォルトでは、セッションはシャット<br>ステートで作成されます。 |
| ステップ5 | <pre>show monitor 例: switch(config-monitor)# show monitor</pre>                                      | (任意)<br>SPAN セッションのステータスを表示します。                                           |
| ステップ6 | <pre>copy running-config startup-config  例: switch(config)# copy running-config startup-config</pre> | (任意)<br>実行コンフィギュレーションを、スタートアップ コ<br>ンフィギュレーションにコピーします。                    |

# SPAN の設定確認

SPAN の設定を表示するには、次のいずれかの作業を行います。

| コマンド                                                                                 | 目的                            |
|--------------------------------------------------------------------------------------|-------------------------------|
| <pre>show monitor session {all   session-number   range session-range} [brief]</pre> | SPAN セッションの設定を表示します。          |
| show resource monitor-session                                                        | 従来のセッションで使用可能なリソースを表示<br>します。 |

# SPAN のコンフィギュレーション例

# SPAN セッションのコンフィギュレーション例

SPAN セッションを設定する手順は、次のとおりです。

手順

**ステップ1** アクセス モードで宛先ポートを設定し、SPAN モニタリングをイネーブルにします。

#### 例:

```
switch# configure terminal
switch(config)# interface ethernet 2/5
switch(config-if)# switchport
switch(config-if)# switchport monitor
switch(config-if)# no shut
switch(config-if)# exit
switch(config)#
```

ステップ2 SPAN セッションを設定します。

#### 例:

```
switch(config)# no monitor session 3
switch(config)# monitor session 3
switch(config-monitor)# source interface ethernet 2/1-3, ethernet 3/1 rx
switch(config-monitor)# source interface port-channel 2
switch(config-monitor)# source interface sup-eth 0 both
switch(config-monitor)# source vlan 3, 6-8 rx
switch(config-monitor)# source interface ethernet 101/1/1-3
switch(config-monitor)# filter vlan 3-5, 7
switch(config-monitor)# destination interface ethernet 2/5
switch(config-monitor)# destination interface ethernet 2/5
switch(config-monitor)# exit
switch(config) # source session 3
switch(config) # copy running-config startup-config
```

## 単一方向 SPAN セッションの設定例

単一方向 SPAN セッションを設定するには、次の手順を実行します。

#### 手順

**ステップ1** アクセス モードで宛先ポートを設定し、SPAN モニタリングをイネーブルにします。

#### 例:

switch# configure terminal switch(config)# interface ethernet 2/5 switch(config-if)# switchport switch(config-if)# switchport monitor switch(config-if)# no shut switch(config-if)# exit switch(config)#

ステップ2 SPAN セッションを設定します。

例: switch(config)# no monitor session 3 switch(config)# monitor session 3 rx switch(config-monitor)# source interface ethernet 2/1-3, ethernet 3/1 rx switch(config-monitor)# filter vlan 3-5, 7 switch(config-monitor)# destination interface ethernet 2/5 switch(config-monitor)# no shut switch(config-monitor)# no shut switch(config-monitor)# exit switch(config)# show monitor session 3 switch(config)# copy running-config startup-config

## SPAN ACL の設定例

次に、SPAN ACL を設定する例を示します。

```
switch# configure terminal
switch(config)# ip access-list match 11 pkts
switch(config-acl) # permit ip 11.0.0.0 0.255.255.255 any
switch(config-acl)# exit
switch(config) # ip access-list match 12 pkts
switch(config-acl) # permit ip 12.0.0.0 0.255.255.255 any
switch(config-acl)# exit
switch(config)# vlan access-map span filter 5
switch(config-access-map)# match ip address match_11_pkts
switch(config-access-map)# action forward
switch(config-access-map)# exit
switch(config)# vlan access-map span_filter 10
switch(config-access-map)# match ip address match_12_pkts
switch(config-access-map)# action forward
switch(config-access-map)# exit
switch(config)# monitor session 1 type span-source
switch(config-erspan-src)# header-type 3
switch(config-erspan-src)# filter access_group span_filter
```